# 1.홈텍스 사이트에 로그인을 합니다.

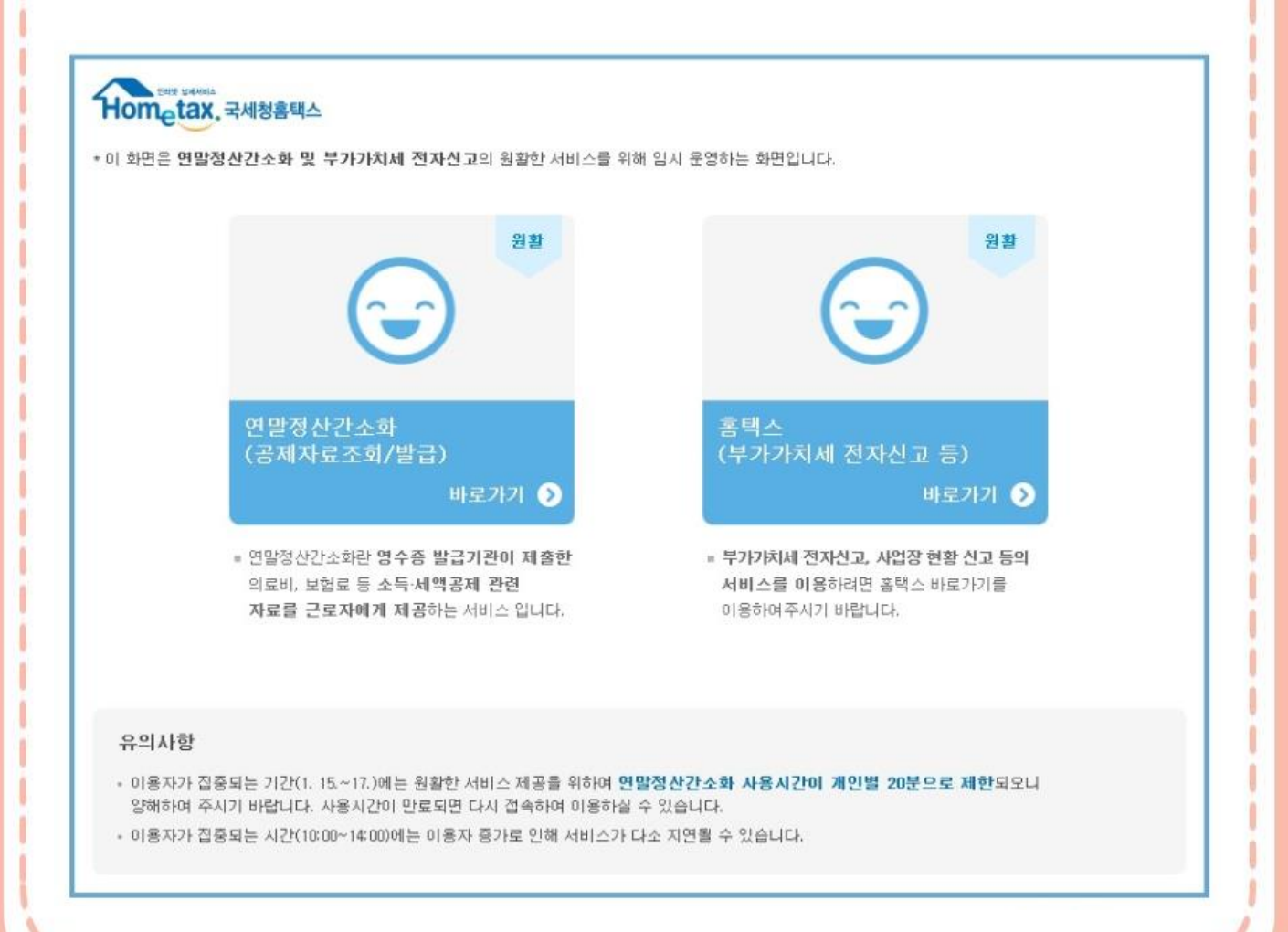

#### 1.홈텍스 사이트에 로그인을 합니다.

| ·득·세액·               | 용제 자료 조회 한번에 내려받기 한번에 인쇄하기                                                                                                    | 제공동의현용              |  |  |  |  |  |
|----------------------|----------------------------------------------------------------------------------------------------|---------------------|--|--|--|--|--|
| 귀속년도                 | 2018년 🗸 전체선택 선택해제 🖉 1월 🖉 2월 🖉 3월 🖉 4월 🧭 5월 🖉 6월 의로비신고 영수증발급기관조                                                                                                    | ž.                  |  |  |  |  |  |
| 건강보험<br>(National Ha | 국민연금 보험로 의로비 교육비 신용카드<br>(Noticed Denvice) (Extension) (Could Carel) (                                                                                                    | 직불카드<br>Debit Card) |  |  |  |  |  |
| Q                    | 연말정산간소화 이용 시 유의사항 안내 X                                                                                                    | ٩                   |  |  |  |  |  |
| 현금영:<br>(Cash Re     | ○ 현재는 병원, 은행 등 영수증 발급기관에서 1월 13일까지 제출한 자료가 조회됩니다.                                                                                                    |                     |  |  |  |  |  |
| ٩                    | <ul> <li>※ 작년 교육비 및 신용카드 사용금액 자료를 제출한 기관 중 올해 미제출한 기관 명단 (IPF내려받기)</li> <li>〇 1월 15일 이후 추가 제출한 자료는 1월 20일부터 제공할 예정입니다.</li> </ul>                                                |                     |  |  |  |  |  |
| 연말정산?                | <ul> <li>자료가 조회되지 않는 경우 영수증 발급기관에 국세청 제출 여부를 문의하시기 바랍니다.</li> <li>(최종자료 제출일시는 '영수증 발급기관 연락처 안내'에서 확인 가능함)</li> </ul>                                                             |                     |  |  |  |  |  |
| 득·세액                 | ※ 연말정산간소화에서 제공하는 자료는 영수증 발급기관이 제출한 자료를 그대로 보여주므로<br>공제 요건 충족 여부를 근로자 스스로 확인하여야 합니다.                                                                                              |                     |  |  |  |  |  |
| 12 2 4 3             | ○ 부양가족의 자료 조회를 위해서는 자료제공동의 절차가 필요합니다.(@ 제공동의방법 내려받기)                                                                                                    | 받고자                 |  |  |  |  |  |
| step 1. <sup>2</sup> | ○ 홈택스에서 제공하는 <u>브라우저 환경설정</u> 을 하면 보다 원활하게 서비스를 이용하실 수 있습니다 ○ 국세청에서는 홈택스(모바일앱 포함)를 통해서만 연말정산간소화 자료를 제공하고 있으며,<br>연말정산과 관련하여 문자메세지(SMS)를 발송하지 않으니 국세청을 사칭한 스미싱·파밍을<br>주의하시기 바랍니다. |                     |  |  |  |  |  |
| step 2. L            | 〇 원활한 서비스 이용을 위하여 면말정산간소화 사용시간이 개인별 20분으로 제한되오니 양해하여<br>주시기 바랍니다. 사용시간이 만료되면 다시 접속하여 이용하실 수 있습니다.                                                                                | 기를 수가<br>갑니다.       |  |  |  |  |  |
| G                    | ○편리한 연말정산(공제신고서 전산작성 등)은 1월 18일부터 이용 가능합니다.                                                                                                    |                     |  |  |  |  |  |
| step 3. 着            | 고철은 더 이상 이 창출 띄우지 않음           닫기                                                                                                    |                     |  |  |  |  |  |

#### 상단 연말정산 메뉴>제공 동의 현황 조회

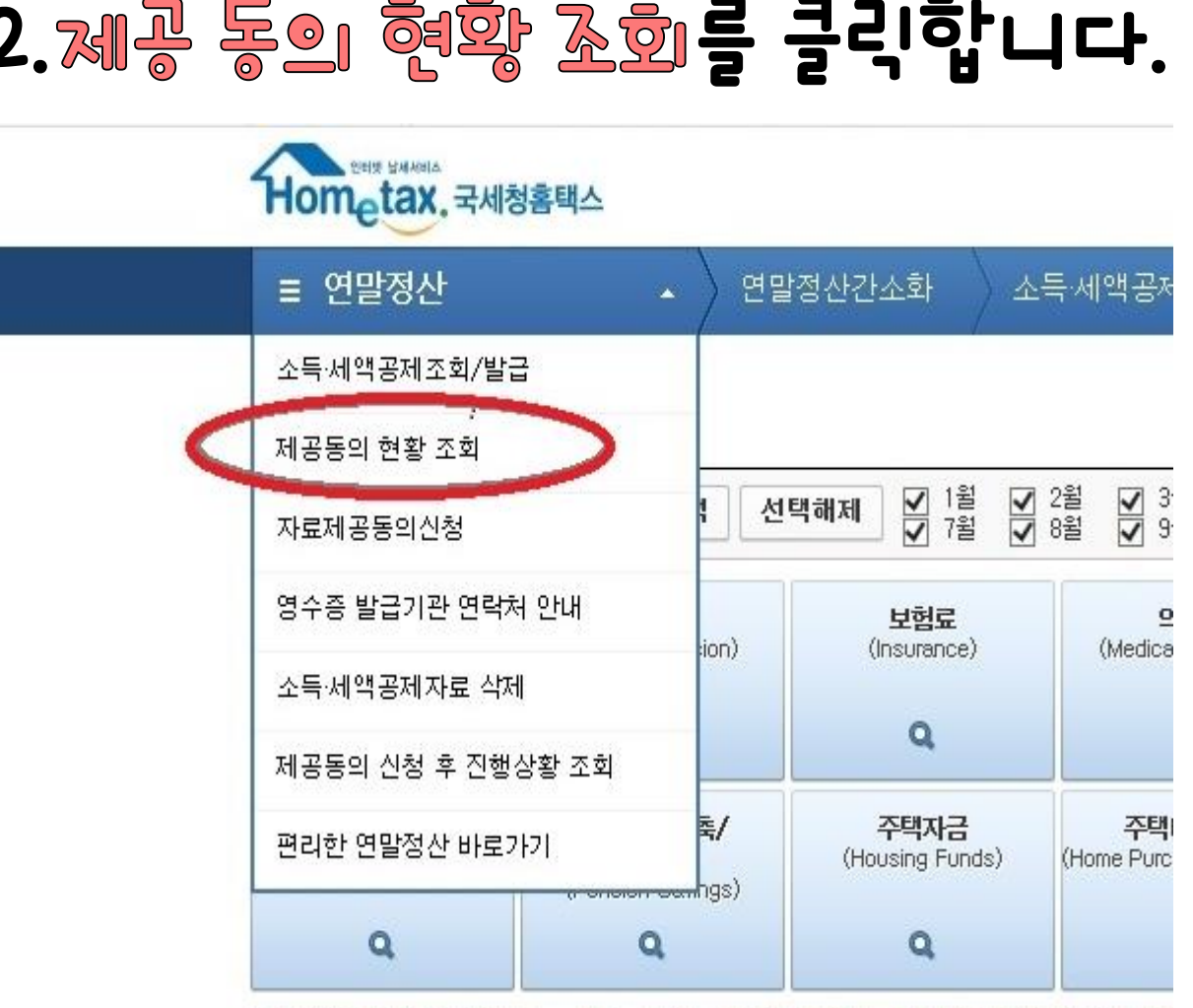

# 2.제공 동의 현황 조회를 클릭합니다.

# 홈텍스 자네등록 하는 법

### 3.미성년자 자녀 신청을 클릭합니다.

| 귀속년도       2018년 ▼         나(조회자)에게 자료를 제공하는 자 (현재)         동의일자       성명       주민등록번호       자료제공동의범위       신청구분         나(조회자)에게 자료를 제공했던 자 (과거)       성명       주민등록번호       독의일시       취소일시       취소사유         생명       주민등록번호       동의일시       취소일시       취소사유         제3차에게 동일 : 나에게 자료를 제공했던 지기 제3차에게 자료제공동의를 하여 취소될 (자료제공동의는 1일에게만 가능)       전형       취소 |            |                     |                           | g년자녀산청 | 자료제공동의 신 |
|----------------------------------------------------------------------------------------------------|------------|---------------------|---------------------------|--------|----------|
| ···································                                                                                                    | 018년 🗸     |                     | C                         |        | 조회하기     |
| 동의일자         성명         주민등록번호         자료제공동의범위         신청구분           나(조회자)에게 자료<br>정명         주민등록번호         동의일시         취소일시         취소사유           해외자에게 동의 : 나에 가 도료 재공했던 자가 제공자에게 자료 제공동의를 하여 하소됨 (자료제공동의는 100에게만 가능)         기상         취소사유                                                                                                    | 자료를 제공하는   | 는 자 (현재)            |                           |        |          |
| 나(조회자)에게 자료를 제공했던 자 (과거)<br>성명 주민등록번호 동의일시 취소일시 취소와유<br>제3자에게 동의 : 나에게 자료를 제공했던 자가 제3자에게 자료제공동의를 하여 취소된 (자료제공동의는 1인에게만 가능)                                                                                                    | 성명         | 주민등록번호              | 자료제공동의범위                  | 신청구분   | 비고       |
|                                                                                                    | 에게 자료를 제공했 | 했던 자가 제3자에게 자료제공동의를 | 하며 취소됨 (자료제공동의는 1인에게만 가능) |        |          |
| 내 자료를 제공받는 자                                                                                                    |            |                     |                           |        |          |
| 승규들자 영양 우전등록진오 사도세종등귀엽위 전등영법                                                                                                    | 받는 자       | 不可后意用意              | 1 2 대 고 도 이 번 이           |        |          |

## 홈텍스 자네등록 하는 법

4.팝업 장이 뜨면, 자네를 등록합니다.

| ≡ 연말정산                                            |                  | ▼ 연말정산간소화                                                                                      | 제공동의 현황 조회                                                                                                    |                   |
|---------------------------------------------------|------------------|------------------------------------------------------------------------------------------------|----------------------------------------------------------------------------------------------------|-------------------|
| 제공동의 현황 3                                         | 5회               |                                                                                                |                                                                                                    | _                 |
|                                                   |                  | 미성년 자녀자료 조호                                                                                    | 신청                                                                                                    | ×<br>료조회 자료제공동의 신 |
| 귀속년도 2018                                         | 년 🗸              | 귀속년도                                                                                           | 2018년 🗸                                                                                                    | 조회하기              |
| 🧿 나(조회자)에게 자                                      | 료를 제공            | 주민등록번호                                                                                         | -                                                                                                    |                   |
| 동의일자<br>😔 나(조회자)에게 자                              | 상<br>료를 제공       | <미성년 자녀자료 조회안<br>1. 근로자가 부양가족의 자료<br>2. 다만, 부양가족이 만 19세<br>근로자가 해당 자녀의 자료를<br>3. [소득세액공제자료 제공동 | 내 ><br>통 조회하기 위해서는 사전에 해당 가족의 동의가 있어야 합니다.<br>[만의 자녀(미성년자)인 경우에는 별도의 동의 절차가 없더라도 부<br>: 조회할 수 있습니다.<br>미]는 부양가족 본인 의 각종 금용정보 및 의료비·교육비 납입금액                 | 비고<br>보인<br>자료    |
| 성명                                                | 주                | 들을 제3자인 근로자가 인터<br>제공동의]는 실제 소득·세액                                                             | 곗에서 조회할 수 있도록 동의 신청하는 절차로서, [소득-세액공제:<br>공제 가능여부와는 관계가 없습니다.                                                                                                | 자료                |
|                                                   | I 자료를 지          | ※ 자녀와 주민등록상 주소지:<br>팩스 신청, 세무서 방문 신성<br>4. 2018년 귀속 연말정산 시<br>동의를 신청해야 근로자가                    | 바다른 경우 국세청에서 가족관계 확인이 불가능하므로 온라인 신<br>성을 이용해 주시기 바랍니다.<br>부양가족 중 성년이 된 자녀(` <mark>99년 출생</mark> )는 <mark>자녀가 직접 자료제</mark><br>해당 자녀의 소득세액공제 자료를 조회할 수 있습니다. | 형,                |
| 🥹 내 자료를 제공받는                                      | = 자              | <ol> <li>미성년자녀의 경우에는 부5<br/>이 직접 자료제공 동의를 하</li> </ol>                                         | 2 등 법정대리인에 의해 자료제공 동의가 가능하지만, 성년 자녀는<br>여야 합니다.                                                                                                    | 본인                |
| 동의일자                                              | 성                | 6. '00년 출생자녀는 '19년 귀속<br>합니다.                                                                  | 연말정산 시 성년이 되므로 미리 자료제공동의신청을 준비하시면                                                                                                    | 면리 인증방법           |
|                                                   |                  | ※ 특히, 군입대예정인 자녀<br>군입대로 인한 불편을 줄                                                               | 가 있으신 경우 군입대 전에 자녀가 자료제공동의신청을 하<br>길 수 있습니다.                                                                                                    | Hot.              |
| <ul> <li>가족관계 변동 등</li> <li>증(공인인증서, 휴</li> </ul> | 으로 자료?<br>대폰, 신용 |                                                                                                | 닫기 신형하기                                                                                                    | 소 신청은 홈택스에서 본인 인  |

#### 귀속 년도와 주민등록번호를 입력한 후, 신청하기 클릭

#### 조회하기 버튼을 누르면 신청한 내역이 나옵니다.

| ≡ 연말정산                          | • •                        | 말정산간소화            | 제공동의 현황 조회           |         |          |        |
|---------------------------------|----------------------------|-------------------|----------------------|---------|----------|--------|
| 제곰돔의 현황 조                       | 회                          |                   |                      |         |          |        |
|                                 |                            |                   |                      | 미성년자녀신청 | 간소화 자료조회 | 자료제공동의 |
| 귀속년도 2018년                      | 2 🗸                        |                   |                      |         |          | 조회     |
| 🧿 나(조회자)에게 자회                   | 료를 제공하는 자 (현지              | D                 |                      |         |          |        |
| 동의일자                            | 성명                         | 주민등록번호            | 자료제공동의범위             |         | 신청구분     | 비고     |
| 2019-01-17                      | $\bigcirc$                 | {- <b>*****</b> * | 2018년 ~ 2036년        |         | 미성년자녀    | 조회취    |
| ⊖ 나(조회자)에게 자5<br>성명             | 료를 제공했던 자 (과거<br>주민등록번호    | l)<br>동의일시        | 취소일시                 |         | 취소사유     |        |
|                                 |                            |                   | 조회된 결과가 없습니다.        |         |          |        |
| ※제3자에게 동의 : 나에게<br>ⓒ 내 자료를 제공받는 | 자료를 제공했던 자가 제:<br><b>자</b> | 3자에게 자료제공동의를 허    | 여 취소팀 (자료제공동의는 1인에게민 | ! 가늉)   |          |        |
| 동의일자                            | 성명                         | 주민등록번호            | 자료제공동의범위             |         | 인증방      | 1      |
|                                 |                            |                   |                      |         |          |        |

5.조호i하기

# 홈텍스 자네등록 하는 법

### 6.간소화 자료 조회 후, 연말정산 자료 다운받기

| 금의 면용 소                          | <u>회</u>                |                |                          | $\sim$           |           |
|----------------------------------|-------------------------|----------------|--------------------------|------------------|-----------|
|                                  |                         |                | 미성                       | 년자녀신청 (간소화 자료조회) | 자료제공동의 신청 |
| 속년도 2018                         | 년 🗸                     |                |                          | $\sim$           | 조회하기      |
| (조회자)에게 자                        | 료를 제공하는 자 (현지           | Ð              |                          |                  |           |
| 동의일자                             | 성명                      | 주민등록번호         | 자료제공동의범위                 | 신청구분             | 비고        |
| (조회자)에게 자<br>성명                  | 료를 제공했던 자 (과7<br>주민등록번호 | ))<br>동의일시     | 취소일시                     | 취소사유             |           |
|                                  | 지료를 제공했던 자가 제           | 3자에게 자료제공동의를 하 | 여 취소팀 (자료제공동의는 1인에게만 가능) |                  |           |
| 7에게 동의 : 나에게                     |                         |                |                          |                  |           |
| 자에게 동의 : 나에게<br>자료를 제공받는         | : 자                     |                |                          |                  |           |
| 7에게 동의 : 나에게<br>자료를 제공받는<br>동의일자 | : 자<br>성명               | 주민등록번호         | 자료제공동의범위                 | 민증방법             | I         |

|                                        | pa                                   | <b>[텍스</b> 7            | xfieje                              | 을 하는                                                                     | 법                                                                  |                      |
|----------------------------------------|--------------------------------------|-------------------------|-------------------------------------|--------------------------------------------------------------------------|--------------------------------------------------------------------|----------------------|
| Hometax. 국세                            | 청홈택스                                 |                         |                                     |                                                                          |                                                                    |                      |
| ≡ 연말정산                                 | <ul> <li>◆ 연말</li> </ul>             | 정산간소화 제공                | 공동의 현황 조회                           |                                                                          |                                                                    |                      |
| 논득 · 세액공제 기                            | 자료 조회                                |                         | 2월 57 3월 57 4월                      | 한번에 내려받                                                                  | 반기 한번에 인쇄하기                                                        | 제공동의현황               |
| * 귀속년도 2018년                           | 전제전막 전                               | 백해제 한 7월 한              | 8월 💟 9월 💟 10월                       | T 11월 ▼ 12월     12월     11월                                              | 료비신고    영수증발급                                                      | 기관조회                 |
| 건강보협<br>(National Health<br>Insurance) | 국민연금<br>(National Pension)           | 보험료<br>(Insurance)      | 의료비<br>(Medical Expenses)           | 교육비<br>(Education Expenses)                                              | 신용카드<br>(Credit Card)                                              | 적불카드<br>(Debit Card) |
| Q                                      | Q                                    | Q                       | Q                                   | ٩                                                                        | ٩                                                                  | Q                    |
| 현금영수증<br>(Cash Receipt)                | 개인연금저축/<br>연금계좌<br>(Pension Savings) | 주택자금<br>(Housing Funds) | 주택미련저축<br>(Home Purchasing Savings) | 장기집합투자증권저축<br>(Long-term collective<br>investment securities<br>savings) | 소기업/소상공인<br>공제부금<br>(Membership Fee For<br>Small Size Enterprises) | 기부금<br>(Donation)    |
| Q                                      | Q                                    | Q                       | Q                                   | Q                                                                        | Q                                                                  | Q                    |

※ 연말정산간소화 자료는 소득·세액공제 증명서류 발급기관이 제출한 자료를 그대로 보여주는 것이므로 공제요간은 근로자가 확인해야 합니다.

#### 소득·세액공제 자료 조회 안내

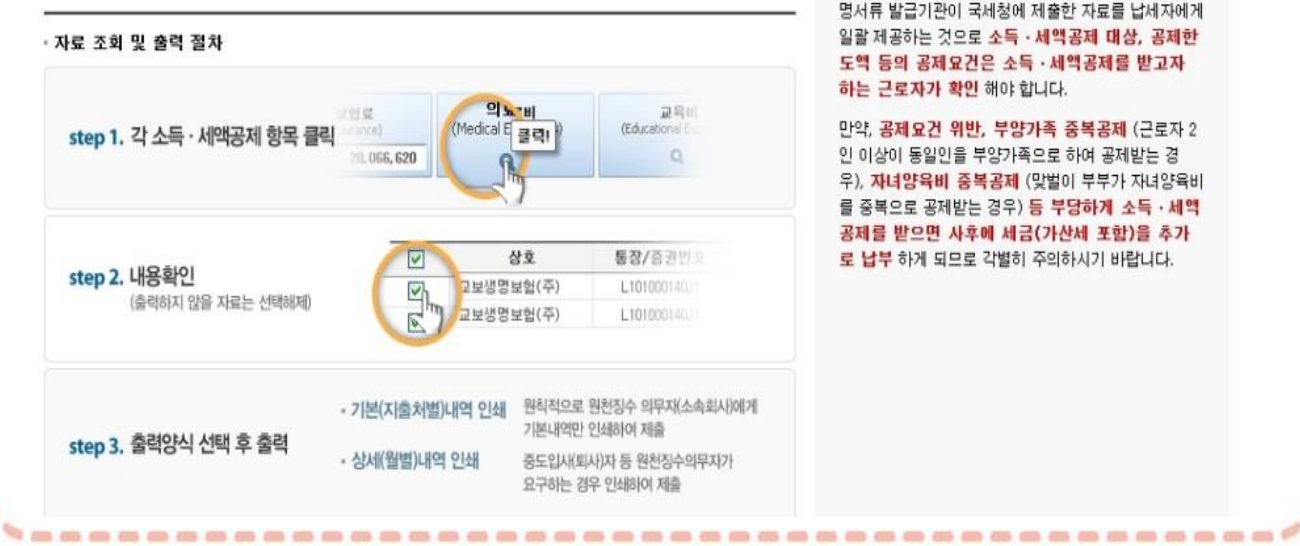

본 서비스는 의료기관, 금융기관 등 소득 ·세액공제 증 명서류 발급기관이 국세청에 제출한 자료를 납세자에게 일괄 제공하는 것으로 소득·세액공제 대상, 공제한 도액 등의 공제요건은 소득 ·세액공제를 받고자 하는 근로자가 확인 해야 합니다.

만약, 공제요건 위반, 부양가족 중복공제 (근로자 2 인 이상이 동일인을 부양가족으로 하여 공제받는 경 우), 자녀양육비 중복공제 (맞벌이 부부가 자녀양육비 를 중복으로 공제받는 경우) 등 부당하게 소득·세액 공제를 받으면 사후에 세금(가산세 포함)을 추가 로 납부 하게 되므로 각별히 주의하시기 바랍니다.